## Keisti TCP/IP parametrus Windows Vista

TCP/IP apibrėžia kalbą, kurią kompiuteris naudoja, kai užmezga ryšį su kitais kompiuteriais. Rekomenduojame naudoti automatizuotą Dinaminį pagrindinio kompiuterio konfigūravimo protokolą (DHCP), kad interneto protokolo (IP) adresus kompiuteriams tinkle būtų galima priskirti automatiškai.

- 1. Atidarykite Tinklo ryšius spustelėję mygtuką Pradėti, spustelėję Valdymo skydas, Tinklas ir internetas, Tinklas ir bendrinimo centras, o tada Tvarkyti tinklo ryšius.
- Dešiniuoju pelės mygtuku spustelėkite norimą keisti ryšį, tada spustelėkite Ypatybės.
  Jeigu jūsų užklausia administratoriaus slaptažodžio arba patvirtinimo, įveskite slaptažodį arba patvirtinkite.
- 3. Spustelėkite skirtuką Darbas tinkle. Būdami Šis ryšys naudoja šiuos elementus spustelėkite 4 interneto protokolo versija (TCP/IPv4) tada spustelėkite Ypatybės.
- 4. Norėdami nurodyti IPv4 IP adreso parametrus, atlikite vieną šių veiksmų:
  - Norėdami gauti IP parametrus automatiškai, spustelėkite Gauti IP adresą automatiškai, tada spustelėkite Gerai.
  - Norėdami nurodyti IP adresą, spustelėkite Naudoti šį IP adresą, tada laukuose IP adresas, Potinklio šablonas ir Numatytasis šliuzas įveskite IP adreso parametrus.
- 5. Norėdami nurodyti DNS serverio adreso parametrus, atlikite šiuos veiksmus:
  - Norėdami gauti DNS serverio adresą automatiškai, spustelėkite Automatiškai gauti DNS serverio adresą, tada spustelėkite Gerai.
  - Norėdami nurodyti DNS serverio adresą, spustelėkite Naudoti šiuos DNS serverio adresus, tada laukuose Pageidaujamas DNS serveris ir Alternatyvus DNS serveris įveskite pirminio ir antrinio DNS serverių adresus.
- 6. Norėdami keisti DNS, WINS ir IP parametrus, spustelėkite Išsamiau.